# Integration von GitHub Enterprise mit DoubleClue via SAML

## 1. Einführung

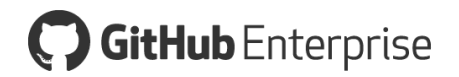

Diese Dokumentation ist für Nutzer von GitHub Enterprise gedacht, die möchten, dass sich ihre Mitarbeiter per DoubleClue Multi-Faktor-Authentifizierung (MFA) unter der Verwendung von SAML 2.0 in GitHub Enterprise einloggen. Für weitere Informationen zu diesem Produkt besuchen Sie bitte <u>https://enterprise.github.com/</u>.

Anforderungen:

- GitHub Enterprise-Installation
- Installation des DoubleClue Enterprise Management-Systems (DCEM)

## 2. Vorbereitung von DCEM als Identitäts-Provider

Um DCEM als Identitäts-Provider vorzubereiten, schlagen Sie bitte in Kapitel 12 des DCEM-Handbuchs ("DCEM\_Manual\_DE.pdf") nach.

#### 3. Einrichtung von GitHub Enterprise

- 1. Loggen Sie sich in Ihre GitHub Enterprise-Management-Konsole ein: "https://<your Host>:8443/setup"
- 2. Gehen Sie zu "Authentication".
- 3. Wählen Sie als Authentifizierungsmethode "SAML" aus.
- 4. Entfernen Sie die Haken aus allen Checkboxen außer bei "Disable administrator demotion/promotion. (ignore the administrator attribute)".
- 5. <u>Single sign-on URL</u>: Kopieren Sie die SSO-Domain, die Sie während des SAML-Setups eingegeben haben (siehe Kapitel 12.1.3 des DCEM-Handbuchs, "DCEM\_Manual\_DE.pdf") und fügen Sie /dcem/saml hinzu.
- 6. <u>Issuer</u>: Kopieren Sie den Wert, den Sie als "Idp EntityID" während des SAML-Setups eingegeben haben (siehe Kapitel 12.1.3 des DCEM-Handbuchs, "DCEM\_Manual\_DE.pdf").
- 7. <u>Signature Method</u>: RSA-SHA256, <u>Digest Method</u>: SHA256
- 8. Name Identifier Format: Unspecified

| Authentication                                                                                                    | 3 |
|----------------------------------------------------------------------------------------------------|---|
| Have an existing LDAP, SAML or CAS setup in your organization? Configure it below to replace the default authentication. |   |
| Built in authentication LDAP SAML CAS                                                                                    |   |
| Allow creation of accounts with built-in authentication (for users not in SAML)                                          |   |
| ■ IdP initiated SSO (disables AuthnRequest)                                                                              |   |
| Disable administrator demotion/promotion. (ignore the administrator attribute)                                           |   |
| Single sign-on URL (Required full URL for signing into your system)                                                      |   |
| https://172.16.40.202:8443/dcem/saml                                                                                     |   |
| <b>Issuer</b> (Response issuer will be checked against this value)                                                       |   |
| DCEM_IDP                                                                                                    |   |
| Signature Method RSA-SHA256 V Digest Method SHA256 V                                                                     |   |
| Name Identifier Format unspecified V                                                                                     |   |

- <u>Verification Certificate</u>: Laden Sie die Zertifikats-Datei hoch, die Sie während des SAML-Setups heruntergeladen haben (siehe Kapitel 12.1.4 des DCEM-Handbuchs, "DCEM\_Manual\_DE.pdf").
- 10. Klicken Sie auf "Save settings".

DCEM ist nun als Identitäts-Provider für GitHub Enterprise registriert.

#### 4. Einrichtung von GitHub Enterprise als Service-Provider für DCEM

- 1. Laden Sie die XML-Datei unter http://yourDomain.com/saml/metadata herunter.
- 2. Gehen Sie in DCEM zum Hauptmenüpunkt "SAML", Untermenü "SP-Metadaten".
- 3. Klicken Sie auf "Hinzufügen".
- 4. Wählen Sie aus dem Dropdown-Menü "Benutzerdefiniert" aus und klicken Sie dann auf "Fortfahren".
- 5. Laden Sie die heruntergeladene Datei mittels des "Upload"-Buttons hoch.
- 6. Geben Sie bei "Anzeigename" einen einzigartigen, benutzerfreundlichen Namen wie z.B. "GitHub Enterprise" ein.
- 7. Klicken Sie auf "OK".

GitHub Enterprise ist nun als Service-Provider für DCEM registriert.